| Bond&FoxChapter8.pdf: Bond & Fox (2015) Applying the Rasch Model<br>Capítulo 8: Os dados de Guilford                                                                                                    |                                                                                                    |
|----------------------------------------------------------------------------------------------------|----------------------------------------------------------------------------------------------------|
| Sete <b>cientistas iniciantes</b> foram avaliados em cinco<br><b>traços de criatividade</b> por <b>três cientistas experientes</b><br>(ver Guilford, 1954, p. 282).<br>Por gentileza, instale <i>Bond&amp;FoxFacets</i> em seu<br>computador clicando duas vezes no arquivo<br>" <i>Bond&amp;FoxFacetsInstall.exe</i> " que você baixou do<br><i>website</i> do livro. | Hard         Creativity Traits         Easy           Trait e         Trait c         Trait o         Trait d           Examinee         Judge:         A         C         B         A         C         B         A         T         T         T         T         T         T         T         T         T         T         T         T         T         T         T         T         T         T         T         T         T         T         T         T         T         T <t< td="">         T<t< td="">         T<t<t< td="">         T<t<t<t<t<t<t<t<t<t<t<t<t<t<t<t<t<t<t<< td=""></t<t<t<t<t<t<t<t<t<t<t<t<t<t<t<t<t<t<<></t<t<></t<></t<>                                                                                                    |
| Abra o programa Bond&FoxFacets a partir do atalho em<br>sua área de trabalho ou do menu "Start" do seu<br>Windows.                                                                                                    | Bond&Fox<br>Facets                                                                                                    |
| A tela do programa Bond&FoxFacets aparece.<br>Nós vamos agora seguir as instruções descritas na caixa<br>amarela.<br>Clique em "Display tutorial" para apresentar o tutorial –<br><i>a menos que ele já esteja aberto no seu computador</i> .                                                                                                    | Indidifications     Ide Edit Fort Estandon Output Tables Biffet Output Files Graphs Help     Indidifications     Ide Edit Fort Estandon Output Tables Biffet Output Files Graphs Help     Ide Etites and     Ide Etites and     Ide Etites and     Ide Etites and     Ide Etites and     Ide Etites     Ide Etites and     Ide Etites     Ide Etites     Ide Etites     Ide Etites     Ide Etites     Ide Etites     Ide Etites     Ide Etites     Ide Etites     Ide Etites     Ide Etites     Ide Etites     Ide Etites     Ide     Ide Etites     Ide     Ide |
| O tutorial, Bond&FoxChapter8.pdf, aparece. Se não,<br>você pode precisar instalar o programa Adobe Reader.                                                                                                    | Bond&FoxChapter&pdf: Bond & Fox (2006) Applying the Rasch Model Chapter 8: Guillord's Data         Ratings of seven junier scientists on five creativity traits by three<br>senior Scientists (affer Guildford, 1954, p.232)         Please tratall Bond&FoxFacets on your computer by double-<br>clicking on Bond&FoxFacets from the short-cut on your desktop or<br>foun the Windows "Start" menu.       Implementation of the second second sec                                                                                                    |
| Feche a caixa de boas-vindas ("Welcome") clicando em "OK".                                                                                                    | Welcome to Bond&FoxFacets ! Welcome to Bond&FoxFacets, a version of Facets adapted for "Applying the Rasch Model" by Trevor Bond & Christine Fox.   Display 1. For the Tutorial, click the blue   Display 1. For the Tutorial, click the blue   Dutorial 1. For the Tutorial, click the blue   Display 1. For the Tutorial, click the blue   Display 1. For the Bond&FoxFacets "Files" menu.   Then click on "Bond&FoxChapter8.txt" for the analysis in Chapter 8.   OK Thanks, I don't need to see this again                                                                                                    |
| Clique no menu "Files" do programa Bond&FoxFacets.<br>Clique em "Specification File Name?"                                                                                                    | Bond&FoxFacets<br>Files Edit Font Estimation Output Ta<br>Specification File Name?<br>Fxit                                                                                                    |

| Selecione "Bond&FoxChapter8.txt" na sua lista de<br>arquivos.<br>Clique em "Open".                                                                                    | Produkt over acces         Produkt over acces         Produkt over acces         Visit as the Specification of data         Cold in:         Detailing:         Produkt:         Detailing:         Detailing:                                                                                                    |
|----------------------------------------------------------------------------------------------------|----------------------------------------------------------------------------------------------------|
| "Extra specifications?"<br>Clique em "OK".                                                                                                    | Extra specifications?                                                                                                    |
| Uma caixa pergunta agora "qual será o nome do arquivo<br>de relatório de resultados?"<br>Clique em "Open" para aceitar o nome sugerido<br>"Bond&FoxChapter8.out.txt". | Files Edit Pont Estimation Output Tables & Pons Output Files Graphs Help         What is the Report Output file and and and and and and and and and and                                                                                                    |
| A análise do programa Bond&FoxFacets é conduzida.                                                                                                    | Table 14.1.1.2 Biss/Interaction Pairwise Report (arranged by mR)<br>                                                                                                    |
| O arquivo de saída, Bond&FoxChapter8, é apresentado<br>no NotePad.                                                                                                    | <pre>MondM JoxChapterKouitst = Notepad File Edit Format Ver Heip DondSFoxFaocts Version No. 1.0.0 Copyright © 1997-2006, John M. Linaore. All right = V2/2006 12:66:45 AM BondsFoxFaocts: Ratings of Scientists (Psychometric Methods p.282 Guilford 1954) 0 Table 1. Specifications from file "C:\BondsFoxSteps\Bond-data\BondsFoxChapter8.txt" Title = BondsFoxFaocts: Ratings of Scientists (Brychometric Methods p.282 Guilford Data file = (C:\BondsFoxSteps\Bond-data\BondsFoxChapter8.txt) Output file = C:\BondsFoxSteps\Bond-data\BondsFoxChapter8.txt) Data specification Faocts = 3 Non-constred = 1 Positive = 2 Labels = 1.Senior scientists (elements = 3) 2.Junior Scientists (elements = 7) 3.Traits (elements = 5) Model = 78; 78; 78; 91 Carter Context Context</pre> |
| Vamos conferir o arquivo Guilford.txt, que contém as<br>especificações e os dados.<br>Na barra de tarefas da janela, clique em<br>"Bond&FoxChapter8.txt".             | Bond&FoxChapter8.txt                                                                                                    |

| Clique no menu "Edit".                                                                                                    | Bond&FoxChapter8.txt           Files         Edit         Font         Estimation         Output Tables & Plots         Output Files         Graphs         Help           >====         Edit Specification = C:\BondFoxSteps\Bond-data\BondFoxChapter8.txt                                                                                                    |
|----------------------------------------------------------------------------------------------------|----------------------------------------------------------------------------------------------------|
| Clique em "Edit specification =<br>\Bond&FoxChapter8.txt"                                                                                                    |                                                                                                    |
| As instruções de controle e os dados do arquivo<br>"Bond&FoxChapter8.txt" são apresentados na sua tela.                                                                                                    | <pre>Conditional for the formation of the set of the set of the se</pre> |
| O conjunto de dados consiste em pontuações de 5 itens<br>de criatividade feitas por 3 cientistas experientes, os<br>juízes, a respeito de 7 cientistas iniciantes. As avaliações<br>estão em uma escala que varia de 1 a 9. Nós usamos A,<br>B, C apenas como uma maneira de inventar nomes<br>para as pessoas. |                                                                                                    |
| A seção superior do arquivo Bond&FoxChapter8.txt especifica a análise.                                                                                                    | <pre>; hond i Fox Chapter 8 data file: Analyze this with BoodfFoxTacets<br/>Title DonosforAncet: Altings of Scientist (Psychostric Nethods p.202 Onllovd 1954)<br/>Title DonosforAncet: Altings of Scientist (Psychostric Nethods p.202 Onllovd 1954)<br/>Tater-rater = 1 cont (senior scientists) is the rater facet<br/>Positive = 2 ; excluses (funior scientist) have greater creativity with greater score<br/>Boo-contered = 1 ; excluses and items are contered on 0 logits, judges are allowed to float<br/>Boo-contered = 1 ; excluses and items are contered on 0 logits, judges are allowed to float<br/>Boo-contered = 1 ; excluses and items are contered on 0 logits, judges are allowed to float<br/>Boo-contered = 1 ; excluses and items are contered on 0 logits, judges are allowed to float<br/>Boo-contered = 1 ; excluses and items are contered on 0 logits, judges are allowed to float<br/>Boo-contered = 1 ; excluses and items are contered on 0 logits, judges are allowed to float<br/>Boo-contered = 1 ; excluses and items are contered on 0 logits, judges are allowed to float<br/>Boo-contered = 1 ; excluses are contered and boo states are contered on 0 logits, judges are allowed to float<br/>Boo states = 1 ; excluses are contered and boo states are contered on 0 logits, judges are allowed to float<br/>Boo states = 1 ; excluses are contered and boo states = 1 (judges) and 2 (examines)</pre>                                                                                                    |
| Tudo o que vem depois de um ";" é apenas um<br>comentário para ajudar você a entender/lembrar o<br>significado do comando. Esse comentário é ignorado<br>pelo programa.                                                                                                    |                                                                                                    |
| A seção do meio no arquivo Bond&FoxChapter8.txt,<br>que começa com "Labels=" identifica as três facetas<br>(cientistas experientes, cientistas iniciantes, traços) e os<br>elementos dentro de cada faceta (por exemplo,<br>Avogradro, Betty, Clarity).                                                         | <pre>Labels = 1, Senior scientists 1 = Avogadro ; name of first facet: judges 2 = Brahe 3 = Cavendish * 2, Junior Scientists 2 = Braty 3 = Chris 4 = David 5 = Edward 6 = Fred 7 = George * 3, Traits 1 = Attack 2 = Basis 3 = Clarity 4 = Daring 5 = Enthnsiasm * </pre>                                                                                                    |
| A seção inferior do arquivo Bond&FoxChapter8.txt, que<br>começa com "Data=" contém os dados. Cada linha<br>contém os elementos numéricos para as três facetas,<br>bem como as observações para esses elementos.                                                                                                 | Data=<br>1,1,1,1-5,5,5,3,5,3,5<br>1,2,1-5,9,7,5,8,5<br>1,3,1-5,3,3,3,7,1<br>1,4,1-5,7,3,1,3,3<br>1,5,1-5,9,7,7,8,5<br>1,6,1-5,3,5,3,5,1<br>1,7,1-5,7,7,5,5,5<br>2,1,1-5,6,5,4,6,3<br>2,2,1-5,8,7,5,7,2<br>2,3,1-5,4,5,3,6,6<br>2,4,1-5,5,6,4,5,5<br>2,5,1-5,2,4,3,2,3<br>2,6,1-5,4,4,6,4,2<br>2,7,1-5,3,3,5,5,4<br>3,1,1-5,5,5,7,3<br>3,2,1-5,7,7,5,7,5<br>3,3,1-5,5,3,3,3,1<br>3,5,1-5,3,3,3,5,3<br>3,7,1-5,7,7,7,7,7 ; last line of data, and end of file                                                                                                    |
| Por exemplo, Linha 1<br>Avogadro avaliou Anne em cinco critérios, com escores:<br>5,5,3,5,3.<br>Linha 2<br>Avogadro avaliou Betty em cinco critérios, com escores:<br>9,7,5,8,5.                                                                                                    |                                                                                                    |
| <br>Última linha<br>Cavendish avaliou Fred em cinco critérios, com escores:<br>7,7,7,5,7.                                                                                                    |                                                                                                    |

| Agora vamos ver o arquivo da saída das análises,<br>Bond&FoxChapter8.out.txt. Ele já foi apresentado antes.<br>Clique nele na barra de tarefas.                                                                                                    | Bond&FoxChapter8.out                                                                                                    |
|----------------------------------------------------------------------------------------------------|----------------------------------------------------------------------------------------------------|
| A primeira parte da saída é a Tabela 1. Ela relata as especificações que controlaram a análise.                                                                                                    | <pre>Devices The State State S</pre> |
| Para ver os dados utilizados para elaborar a Figura 8.1<br>de Bond & Fox, role para baixo até a Tabela 7.2.1 de<br>B&FFacets.                                                                                                    | Table 7.2.1         Junior Scientists Measurement Report (arranged by nN).                     Obswd Obswd Pair-N          Model   Infit Outfit [Estim.]                               Oswd Obswd Pair-N          Model   Infit Outfit [Estim.]                               94         15         6.3         6.30                   64         .18                   .11         .60         -1.2         1.30                   2 Betty                               94         15         5.8         .63         .22         1.94         2.1         .94         .21         .94         .22         .94         .21         .94         .22         .94         .21         .94         .21         .94         .22         .94         .21         .94         .21         .94         .21         .94         .21         .94         .21         .94         .21         .94         .21         .94         .21         .94         .21         .94         .21         .94         .21         .94         .21         .94         .21         .94         .21         .94         .21         .94         .21         .94         .21         .94         .21         .94         .21         .94                                                                                                    |
| Ela mostra os cientistas iniciantes em ordem de medida (decrescente). Betty é avaliada como sendo a mais criativa (a medida mais alta, 0,64 <i>logits</i> ). Fred é avaliado como sendo o menos criativo (medida mais baixa, $-0,56$ <i>logits</i> ).   |                                                                                                    |
| Na Tabela 7.3.1 de B&FFacets estão os itens. <i>Daring</i><br>(ousadia) e <i>Attack</i> (ataque) são os itens mais fáceis de<br>satisfazer (medida mais baixa). Enthusiasm<br>(entusiasmo) é o mais difícil (medida mais alta, 0,50<br><i>logist</i> ). | Table 7.3.1         Traits Measurement Report (arranged by mN).                     Obsvd Obsvd Obsvd Pair-M          Model   Infit Outrit [Estim.                      Obsvd Obsvd Obsvd Pair-M          Model   Infit Outrit [Estim.                      79         21         3.6         3.69                     92         21         4.4         4.33         20         11.22         7         1.29         .9]         .65         5 Enthwissen         1                     92         21         4.4         .15         1.5         .6         .12         1.24         5 Larity         1                     108         21         5.1         5.15         .56         -1.5         .91         1.24         5 Larity         1                     108         21         5.1         5.10         .70         .12         .13         .41         .14         14         14         .15         .44         .64         .15         .13         .41         .13         .67         Attace         1                     114         21         5.5         .50         .77         .31         .41         .13         .67         Attace         1                                                                                                    |
| (Esses rótulos dos itens não são os rótulos originais –<br>eles agora estão perdidos).                                                                                                    |                                                                                                    |
| Subindo de volta à Tabela 7.1.1 de B&FFacets, estão os cientistas experientes, os juízes das avaliações. Brahe é o mais severo (medida mais alta, 0,24 <i>logits</i> ).                                                                                 | Table 7.1.1         Senior scientists Measurement Report (arranged by mN).           0         0         0         0         0         0         0         0         0         0         0         0         0         0         0         0         0         0         0         0         0         0         0         0         0         0         0         0         0         0         0         0         0         0         0         0         0         0         0         0         0         0         0         0         0         0         0         0         0         0         0         0         0         0         0         0         0         0         0         0         0         0         0         0         0         0         0         0         0         0         0         0         0         0         0         0         0         0         0         0         0         0         0         0         0         0         0         0         0         0         0         0         0         0         0         0         0         0         0         0         0 </td                                                                                                    |

| A Figura 8.2 de Bond & Fox mostra esses mesmos resultados resumidos em réguas de medida. Role de                                                                                                    | Table 6.0 All Facet Vertical "Rulers".         Vertical = (14,24,34) Yardstick (columns lines low high extreme)= 0,10,         [Measr]-Senior scientists +Junior Scientists -Traits                                                                                                    | -1,1,End      |
|----------------------------------------------------------------------------------------------------|----------------------------------------------------------------------------------------------------|---------------|
| volta até a Tabela 6.0 de B&FFacets.                                                                                                    | + 1+ + + + + + + + + + + + + + + + + +                                                                                                     | (9) +<br>7    |
| Ao longo da linha superior da Tabela estão os nomes                                                                                                    |                                                                                                    | <br> <br>6    |
| das facetas. Os sinais "+" ou "-" próximos a cada nome                                                                                                    | Brahe   Clarity   -                                                                                                    |               |
| da faceta oferecem a orientação de interpretação. "+"                                                                                                    | Cavendish   Anne   Basis  <br>    Chris  <br>                                                                                                    |               |
| significa que as avaliações médias mais altas estão no                                                                                                    | David                                                                                                    | 4             |
| topo. Dessa forma, "+Junior Scientists" significa que                                                                                                    |                                                                                                    | i<br>i<br>3 i |
| Betty possul a media de avaliações mais alta. –, por                                                                                                    | + -1 + + + +  <br> Measr -Senior scientists +Junior Scientists -Traits  5                                                                                                    | (1) +<br>     |
| sua vez, significa que as avanações medias mais baixas                                                                                                    |                                                                                                    |               |
| Establico con construction establica establica esta<br>establica establica establica establica establica establica establica establica establica establica establica establica establica establica establica establica establica establica establica establica establica establica establica esta |                                                                                                    |               |
| portanto é o item mais difícil                                                                                                    |                                                                                                    |               |
|                                                                                                    |                                                                                                    |               |
| Ao lado direito está a escala. "" indica um escore de                                                                                                    |                                                                                                    |               |
| meio ponto. As diferenças de leniência entre os                                                                                                    |                                                                                                    |               |
| cientistas experientes são de menos de meio ponto. Os                                                                                                    |                                                                                                    |               |
| cientistas iniciantes diferem por quase 3 pontos de                                                                                                    |                                                                                                    |               |
| escore.                                                                                                    |                                                                                                    |               |
| Indo adiante no Capítulo 8: a Figura 8.4 de Bond & Fox                                                                                                    | Bond&FoxChapter8.txt                                                                                                    |               |
| é o resultado da plotagem cruzada de duas análises                                                                                                    | · · · · · · · · · · · · · · · · · · ·                                                                                                    |               |
| separadas. No entanto, podemos ver um resultado                                                                                                    |                                                                                                    |               |
| similar a partir dessa análise.                                                                                                    |                                                                                                    |               |
| Clique na barra de tarefas Bond&FoxFacets da janela.                                                                                                    |                                                                                                    |               |
| Clique em "Output Tables & Plots".                                                                                                    |                                                                                                    |               |
|                                                                                                    | Output Tables & Plots Output Files Graphs Help                                                                                                    |               |
| Clique em "Table 13-14: Bias/Interaction Report".                                                                                                    | Table 6: Vertical Rulers                                                                                                    |               |
|                                                                                                    | Table 7: Measures                                                                                                    |               |
|                                                                                                    | Table 13-14: Bias/Interaction Report                                                                                                    |               |
| "Bias/Interaction Request".                                                                                                    | 2 Blas/Interaction Request                                                                                                    | <             |
| Marque "1 Senior scientists".                                                                                                    | Bias/Interaction: Size & Significance                                                                                                    |               |
| Marque "2 Junior scientists".                                                                                                    | Select Facet:<br>interaction<br>2 Junior Scientists<br>2 Junior Scientists                                                                                                    |               |
| Marque "Produce Excel plot".                                                                                                    | Select Facet:                                                                                                    |               |
| Clique em "Temporary Output File".                                                                                                    | ✓ Z Junior Scientists<br>□ 3 Traits                                                                                                    |               |
|                                                                                                    | Select Arrangement:<br>Multiple selections produce multiple Tables Value Value V |               |
|                                                                                                    | Ascending     Weasure order     Zscore reportable Significance =     D     D     Descending     Element number order     D     Descending     D     D  D     D             |               |
|                                                                                                    | Element label order      Element label order      Element label order      Help      Temporary      Temporary      Tempor        |               |
|                                                                                                    | Biss direction = Ability: higher score = higher measure     Biss direction = Difficulty: higher score = lower measure     Cancel / End     Demanent     Output File                                                                                                    |               |
|                                                                                                    |                                                                                                    |               |

| O arquivo "Temporary Output" (saída temporária)<br>aparece.<br>Ele relata os números, embora não de uma maneira<br>imediatamente óbvia.                                                                                                    | Table 13.4.1 Biss/Interaction Calibration Report (arranged by MB).           Biss/Interaction Calibration Report (arranged by MB).           Distribution Calibration Calibratin Calibration Calibration Calibratin Calibration Calibra                                                                                                    |
|----------------------------------------------------------------------------------------------------|----------------------------------------------------------------------------------------------------|
| Logo após, um gráfico em Excel também aparece.                                                                                                    | BiasiInteraction analysis specified by: 1. Senior scientists, 2. Junior Scientists<br>1. Senior scientists<br>1. Avogado 2. Brahe 3. Cavendah                                                                                                    |
| Ele mostra o mesmo contraste que a Figura 8.4 de Bond<br>& Fox. A percepção de Brahe a respeito dos cientistas<br>iniciantes é <i>quase o oposto</i> daquela dos demais<br>cientistas. Edward é avaliado como sendo o mais alto<br>por Avogadro e Cavendish, mas o mais baixo por Brahe.<br>Algo está errado! | Anne<br>- Anne<br>- Betty<br>- Corp<br>- Corp |
| E que tal a respeito do quão inesperadas foram as<br>avaliações? Clique em Bond&FoxChapter8.txt na barra<br>de tarefas de Bond&Fox Facets.                                                                                                    | Bond&FoxChapter8.txt                                                                                                    |
| Clique em "Output Tables & Plots".<br>Clique em "Table 4: Unexpected Observations".                                                                                                    | Output Tables & Plots Output Files Graphs Help<br>Table 4: Unexpected Observations                                                                                                    |
| "Table 4 Request"<br>"Unexpected standardized residuals to report="<br>Digite "2"<br>Clique em "Temporary Output File"                                                                                                    | Table 4 Request                                                                                                    |
| A Tabela 4 aparece, relatando observações com ajuste<br>significativamente empobrecido.<br>Observe que Brahe aparece em todas elas!                                                                                                    | Table 4.1 Unexpected Responses (32 residuals sorted by u).          Cat Step Exp. Resd StRes  N Senior sc N Junior N Traits             6 6 2.9 3.1 2   2           2 2 6.0 -4.0 -2   2           6 6 2.9 3.1 2   2         Brahe           2 2 6.1 -4.1 -2   2           6 6 2.9 3.1 2   2         Brahe           2 2 6.1 -4.1 -2   2         Brahe           6 6 2.9 3.1 2   2         Brahe           6 6 2.9 3.1 2   2         Brahe           6 6 2.9 3.1 2   2         Brahe           6 Fred 3 Clarity             Cat Step Exp. Resd StRes  N Senior sc N Junior N Traits                                                                                                    |
| Isso conclui o exemplo em Bond & Fox.                                                                                                    | Bond&FoxChapter8.txt                                                                                                    |
| Mas há ainda outro aspecto para o qual olhar: o uso da escala de avaliação. O uso da escala de avaliação é discutido no Capítulo 11.                                                                                                    |                                                                                                    |
| De volta à análise de Bond&FoxFacets                                                                                                    |                                                                                                    |

| Clique em "Output Tables & Plots"<br>Click em "Table 8: Rating (or partial credit) scale<br>Structures"                                                                                                    | Output Tables & Plots Output Files Graphs, Help<br>Table 4: Unexpected Observations<br>Table 6: Vertical Rulers<br>Table 7: Measures<br>Table 8: Rating (or partial credit) scale Structures                                                                                                    |
|----------------------------------------------------------------------------------------------------|----------------------------------------------------------------------------------------------------|
| Deixe "All" (todos) marcado<br>Clique em "Temporary Output File"                                                                                                    | Image: Table 8 Request       Table 8: Rating Scale Structure       Select Facet:       Image: Provide the structure       Select Subtables:       Image: Provide the structure       Image: Provide the structure       Image: Provide the structure       Image: Provide the structure       Image: Provide the structure       Image: Provide the structure       Image: Provide the structure       Image: Provide the structure       Image: Provide the structure       Image: Provide the structure       Image: Provide the structure |
| A Tabela 8 aparece.<br>Olhe para as nove categorias de cima abaixo. Três<br>categorias (3, 5 e 7) possuem frequências notavelmente<br>mais altas do que as demais seis categorias. Os juízes<br>foram requisitados a discriminar nove níveis de<br>criatividade. Os dados, no entanto, parecem nos dizer<br>que, na prática, os juízes discriminaram apenas três<br>níveis com clareza.<br>Encontre mais sobre como construir escalas de avaliação<br>informativas no Capítulo 11 de Bond & Fox. | Table 8.1 Category Statistics.<br>Model = ?B,?B,?,R9<br>                                                                                                    |
| Feche todas as janelas abertas.                                                                                                    | X                                                                                                    |